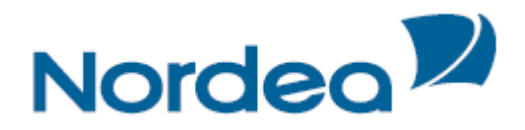

Corporate Netbank Administration Brugervejledning -Oprettelse af brugere og bestilling af Nordea eID

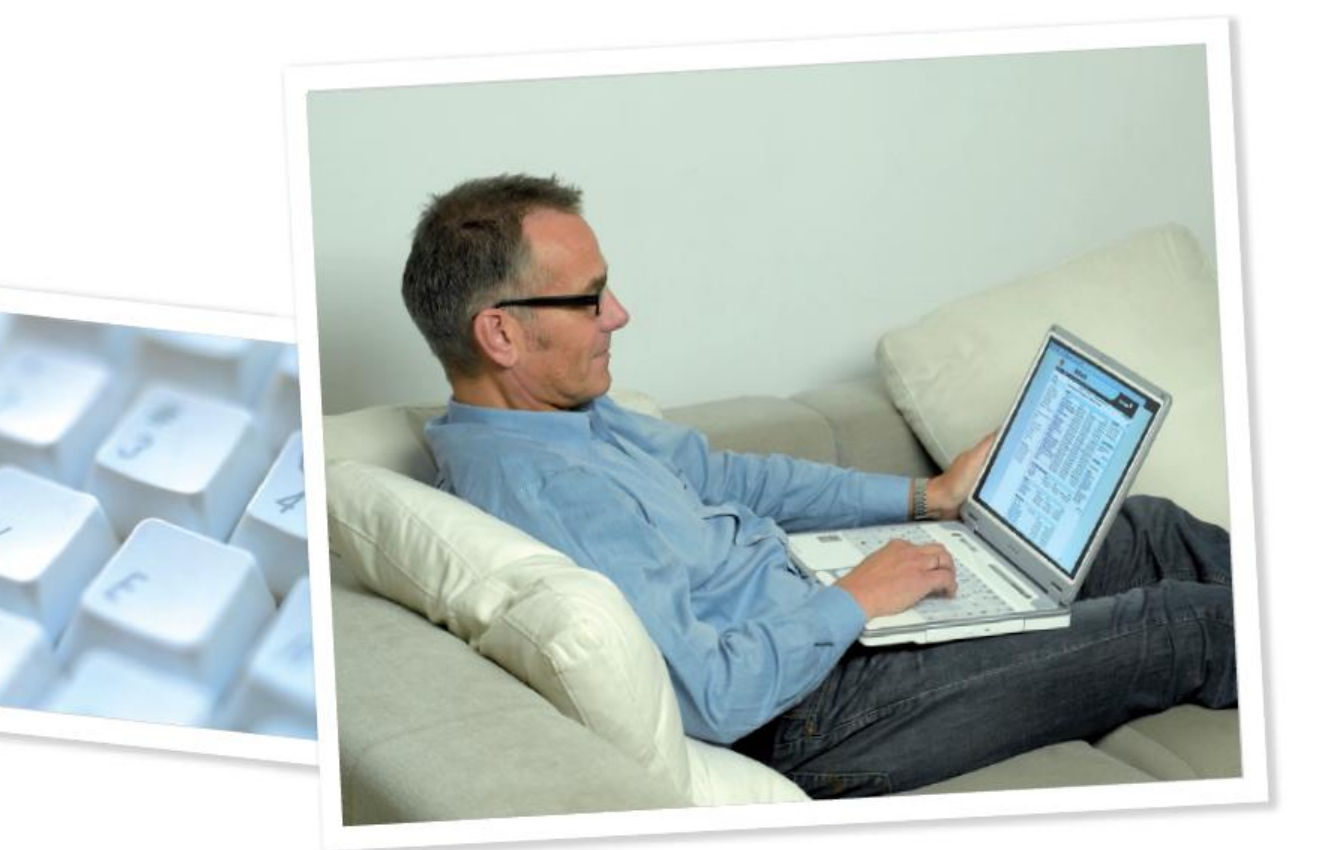

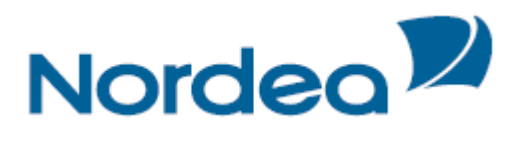

## Indhold

| Log på Corporate Netbank      | 3 |
|-------------------------------|---|
| Opret bruger                  | 4 |
| Bestil Nordea eID             | 5 |
| Godkend oprettelse af brugere | 6 |

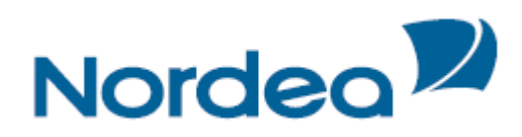

# Log på Corporate Netbank

Gå til <u>www.nordea.dk</u> vælg "Log på" øverst på skærmen og vælg Corporate Netbank fra rullemenuen.

1

| Nordea                                     |                                                                                                    |                                                                                                    | Søg                                                                                 |
|--------------------------------------------|----------------------------------------------------------------------------------------------------|----------------------------------------------------------------------------------------------------|-------------------------------------------------------------------------------------|
| ➡ Nordea Privat Erhverv Private Banking Om | Nordea<br>Få en økonomisk rådgiver der<br>hjælpe dig med at kombinere o<br>privat- og erhvervsøkonomi. | Om Loa pâ <u>▶ In English</u> @<br>Privat<br>Netbank<br>Vetbank Unge<br>Netbank konto-kik<br>Online Investering<br>Nethension<br>Erhverv<br>Netbank | Kontakt 🖏 Oversiat () Print<br>Log på<br>Vælg<br>Læs om sikkerhed<br>Kontakt Nordea |
| >> Nyheder                                 | Klik her og se mere                                                                                    | Netbank konto-kik<br>e-Harkets<br>Corporate Netbank<br>Trade Finance<br>e-factoring                                                                 | <u>Privat   Erhverv</u><br>Genveje                                                  |

Log på i henhold til instruktionerne i Log på billedet (beskrevet nedenfor).

| Nordea                                                                                                    | Corporate Netbank                                                                                                    |                                                                                                    |
|----------------------------------------------------------------------------------------------------|----------------------------------------------------------------------------------------------------|----------------------------------------------------------------------------------------------------|
|                                                                                                    |                                                                                                    | ▶ Dansk ▶ English ▶ Suomi ▶ Norsk ▶ Svenska                                                                                                    |
|                                                                                                    | Log på Corporate Netbank                                                                                                    | Links<br>Support oplygninger<br>Helligdage<br>Sådan logger du på                                                                                                    |
|                                                                                                    | Kortnummer<br>(8 sidste cifre):<br>På kortlæseren:<br>Dintast kontrolkode 407 139<br>og tivk DK                                                                                                    | Takniska krav<br>Dataikkanbadiinstrukser<br>Corporate Netbank demo<br>Hent program (kortiæser)                                                                                                    |
|                                                                                                    | Indtast pinkoden og tryk OK (4)<br>Svarkode<br>(fra kortlæseren):<br>Sådan logger du på med kortlæser uden kabel                                                                                                    | <b>←</b> (6)                                                                                                    |
| Til toppen af side                                                                                                    | Denne forbindelse er sikret af SSL-kryptering. Hængelåsen i brovserens statuslinje viser, at forbindelsen er sikker. Kl<br>på hængelåsen for at kontrollere, at du har forbindelse til Nordea.<br>an (c) Nordea 2011. 6.2.2.013/376                                                                                                    | ik                                                                                                    |
| <ol> <li>Vælg faneb</li> <li>Indtast de s<br/>Sæt kortet i</li> <li>Indtast kont</li> <li>Indtast kont</li> <li>Indtast din p<br/>og tryk på "</li> <li>Indtast svar</li> <li>Klik på "Brugeradmi</li> </ol> | lad "Kortlæser uden kabel".<br>idste 8 cifre fra dit Nordea eID kort.<br>kortlæseren og tryk på knappen "Login".<br>trolkoden på din kortlæser og tryk på "OK" knappen.<br>binkode (den er på 4 cifre og fremsendt pr. brev)<br>OK" knappen.<br>koden på "log på Corporate Netbank" skærmen.<br>g på" knappen på "log på Corporate Netbank" skærmen. | Nordea elD<br>Stor 600 (2234 3327<br>Mordea PD<br>Mordea PD |
| Nordea                                                                                                    | Corporate Netbank                                                                                                    |                                                                                                    |
| Corporate Services Indistinger Kon<br>Konstinger 5<br>Betalinger 5<br>Noteringskurser 5                                                                                                    | Corporate Services Cash Management Velkommen, Majia Virtanen, CORPORATE NETBANK EASY LEARNING Du var sidst soline med banken 25.10.2011 10.09 CE7                                                                                                    | f -itimia -ilitakini, -iliana,                                                                                                    |

Vidate da...

Kontrollér status

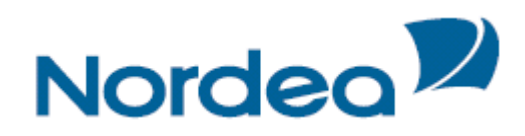

## **Opret bruger**

1

Vælg "Opret bruger" i menuen til venstre og skærmbilledet med Bruger Information åbner.

| ordea        | Corporate Net                    | oank administration                                    |                         |                                               |
|--------------|----------------------------------|--------------------------------------------------------|-------------------------|-----------------------------------------------|
| ninistration |                                  |                                                        |                         | <u>▶ Log af</u> ▶ <u>Hjælp</u> <u>▶ Sprog</u> |
|              | Bruger                           |                                                        |                         |                                               |
|              | 5                                |                                                        |                         |                                               |
|              | Information                      |                                                        |                         |                                               |
|              | Aftale: CORPORATE NETBA          | NK EASY LEARNING                                       | Aftale nr.: 76681321430 | Status: Aktiv                                 |
|              | Bruger: Anna Andersson           |                                                        | Logon-ID: ANNA          | Status: Aktiv                                 |
|              | Info [Tjenester] Kontorettighede | r] Sikkerhed) Filoverførsel (Administratorrettigheder) |                         |                                               |
|              | Information * = Skal up          | lfyldes                                                |                         | Udskriv 🖨                                     |
|              | Generelt                         |                                                        |                         |                                               |
|              | Status:                          | Aktiv                                                  |                         |                                               |
|              | Startdato: *                     | 23.03.2009 Slutda                                      | ato: Tomt felt betyde   | er "Indtil videre"                            |
|              | Virksomhed: *                    | CORPORATE NETBANK EASY LEARNING                        |                         |                                               |
|              | Efternavn: *                     | Andersson                                              |                         |                                               |
|              | Fornavn: *                       | Anna                                                   |                         |                                               |
|              | Kendenavn: *                     | ANNA                                                   | $\sim$                  |                                               |
|              | Personligt ID: *                 | 197807010017 ID-type                                   | e: * CPR-nr.            | )                                             |
|              | Statsborgerskab: *               | Danmark                                                | Ċ                       |                                               |
|              | Sprog: *                         | Dansk 🔛                                                |                         |                                               |
|              | Telefon:                         | -vælg-                                                 |                         |                                               |
|              | Mobiltelefon:                    | -vælg-                                                 |                         |                                               |
|              | E-mail:                          |                                                        |                         |                                               |
|              |                                  | Administrator                                          | 2                       | )                                             |
|              | Brugerprofil                     |                                                        |                         |                                               |
|              | Nuværende brugerprofil:          | Ingen 💌                                                |                         |                                               |
|              | Identifikation                   |                                                        |                         |                                               |
|              | Identificeret ved: *             | Passport Dokument-II                                   | D: * 456789             | )                                             |
|              |                                  | 🕅 Bemyndiget til at bruge norske kon                   | nti 🗲 🥑                 | )                                             |
|              | Postadresse                      |                                                        |                         |                                               |
|              | Navn: *                          | Anna Andersson                                         |                         |                                               |
|              | Virksomhed:                      | CORPORATE NETBANK EASY LEARNING                        |                         |                                               |
|              | Adresse 1:                       | Nygade 1                                               | ← (-                    | )                                             |
|              | Adresse 2:                       | Postboks 123                                           | · •                     | /                                             |
|              | Postnummer: *                    | 2630 By:* Taastrup                                     |                         |                                               |
|              | Land: *                          | Danmark 💟                                              |                         | $\sim$                                        |
|              |                                  |                                                        |                         | Gem Annullér 6                                |

Udfyld alle felter der er markeret med en rød stjerne.

Vær specielt opmærksom på:

- 1 **Personligt ID:** Vil altid være CPR-nr. for danske statsborgere. For andre borgere vil det være deres lokale ID.
- 2 Administrator: Denne rettighed administreres af Nordea.
- 3 Identificeret ved: Det er administrators ansvar at identificere brugeren ved at indtaste et dokument id (kørekort eller pas nummer).
- Bemyndiget til at bruge norske konti: I henhold til norske regler (lov om hvidvaskning) skal brugere med adgang til norske konti identificeres personligt af en Nordea medarbejder eller notar. Kontakt ved behov din sædvanlige rådgiver, idet denne rettighed administreres af Nordea.
- 5 **Postadresse:** VIGTIGT!!! Indtast korrekt postadresse. Det er meget vigtigt, da det er denne adresse Nordea bruger ved fx fremsendelse af brugerens Nordea eID kort.
- 6 Gem: Husk at klikke "Gem", så brugeren gemmes inden bestilling af Nordea.elD (se afsnit "Bestil Nordea elD").

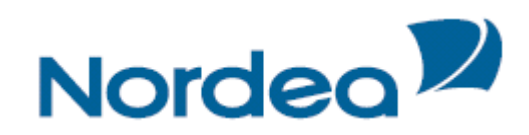

#### Bestil Nordea eID

Klik på knappen "Sikkerhed" for at bestille Nordea eID.

| Info Tjenester Kontorettigheder Sikkerhed Filoverførsel |            |                 |
|---------------------------------------------------------|------------|-----------------|
| Identifikation                                          |            |                 |
| Identifikationsmetode                                   | Status     |                 |
| Kodekort med engangskoder                               | Aktiv      | Administrer     |
| Nordea eID på kort.                                     | Aktiv      | Administrer (1) |
| e-legitimation på kort. Kun svenske statsborgere.       | Ikke valgt | Administrer     |

1 Klik på "Administrer" for at bestille Nordea eID på kort.

Herefter får du følgende skærmbillede.

| Nordea                                                                                                    | Corporate Netbank administration                                                                                                    |                                                                                                    |                                                                                                    |              |
|----------------------------------------------------------------------------------------------------|----------------------------------------------------------------------------------------------------|----------------------------------------------------------------------------------------------------|----------------------------------------------------------------------------------------------------|--------------|
| CN administration                                                                                                   |                                                                                                    |                                                                                                    | <u>▶Log af</u> <u>▶Hjælp</u>                                                                                                    | ▶ <u>Spr</u> |
| Brugeroversigt<br>Brugeroplysninger<br>Brugerrapport<br>Opret bruger<br>Godkend<br>Kendenavne på konti<br>Rapporter | Bruger<br>Identifikation/Nordea eID-kort<br>Aftale: CORPORATE NETBANK EASY LEARNING<br>Bruger: Anna Andersson (1)<br>Info Tjenester Kontorettigheder Sikkerhed Filoverførsel (4)                                                                                                    | Aftale nr.: 76681321430<br>Logon-ID: ANNA<br>Administratorrettigheder                                                                       | Status: Aktiv<br>Status: Aktiv                                                                                                    |              |
| Brugerprofil                                                                                                    | Identifikationsmetode: Nordea eID-kort                                                                                                    |                                                                                                    |                                                                                                    |              |
| Historik                                                                                                    | Nuværende status:       Aktiv         Kort bestilt:       12.06.2009         Udløbsdato på kort:       01.06.2014         Kort spærret:       -         Nordea eID-nummer:       7000000368         Nordea eID-kortnummer:       9752263370004561         Navn på kort:       Anna Andersson         Ret       Image: Status and Status and | Kort og PIN er sendt til:<br>navn på kort:<br>deret. Nuværende Nordea eID-kort vil blive sj<br>nkluderet. Nuværende Nordea eID-kort vil bli | Anna Andersson<br>CORPORATE NETBANK E<br>LEARNING<br>NORDEA<br>10571 STOCKHOLM<br>Sweden<br>(Højst 25 karakterer)<br>pærret.<br>ive spærret. |              |
|                                                                                                    | Spær Nordea eID-kort<br>Tilbage til identifikationsoversigten                                                                                                    |                                                                                                    | 2 Be                                                                                                    | estil kort   |

- (1) Kortet kan bestilles med og uden kortlæser. Klik på den løsning du ønsker (marker med prikken ude til venstre).
- 2 Klik på "Bestil kort" knappen.

# Vigtigt: Gentag oprettelse og bestilling af Nordea elD for hver bruger, inden du går videre til godkendelse, som er beskrevet i afsnittet "Godkend oprettelse af brugere".

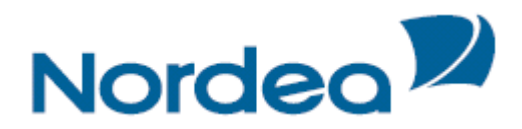

## Godkend oprettelse af brugere

- Hvis du, som administrator, har alene fuldmagt, skal du følge denne vejledning og godkende ændringerne.
- Hvis der er 2 i virksomheden, som skal godkende, skal følgende afsnit udføres af en medadministrator, som skal logge på Corporate Netbank med sit eget kort og vælge "Brugeradministration" i menuen til venstre.

Vælg "Godkend" fra menuen og se alle brugere, der venter på godkendelse.

|                                  | <b>O</b> + -                                          |                         | 4              |                         |                                               |
|----------------------------------|-------------------------------------------------------|-------------------------|----------------|-------------------------|-----------------------------------------------|
| Nordea 🖉                         | Nordeo <sup>12</sup> Corporate Netbank administration |                         |                |                         |                                               |
| CN administration                |                                                       |                         |                |                         | ▶ <u>Log af</u> ▶ <u>Hiælp</u> ▶ <u>Sprog</u> |
| Brugeroversigt                   | Godkend                                               |                         |                |                         |                                               |
| Opret bruger<br>Godkend          | Oversigt                                              |                         |                |                         |                                               |
| Kendenavne på konti<br>Rapporter | ●<br>Vælg                                             | Godkend                 | Kvittering     |                         |                                               |
| Brugerprofil                     | Aftale: CORPORAT                                      | E NETBANK EASY LEARNING |                | Aftale nr.: 76681321430 | Status: Aktiv                                 |
| Godkendelsesgrupper<br>Historik  | Vælg alle                                             | - (1)                   |                |                         |                                               |
|                                  | Brugere                                               |                         |                |                         |                                               |
|                                  |                                                       | Administreret som 💌 📧   | Navn 보 🕈       | Logon-ID 💌 🖭            | Virksomhed 💌 📧                                |
|                                  | Administrer                                           | Acceptér alle           | Petersen Peter | 1245747253              | CN EASY LEARNING<br>COMPANY DK                |
|                                  | Administrer                                           | Acceptér alle           | Hansen Hans    | нн                      | CN EASY LEARNING<br>COMPANY DK                |
|                                  | Administrer                                           | Acceptér alle           | Svensson Sven  | 1895165006              | CORPORATE NETBANK<br>EASY LEARNING            |
|                                  | Brugerprofiler                                        |                         |                |                         |                                               |
|                                  |                                                       | Administreret som   🚹   | Profilnavn 💌 🖈 |                         |                                               |
|                                  | Administrer                                           | Acceptér alle           | Profil1        |                         |                                               |
| Back to top                      | Copyright 2011 6.2                                    | 1.028                   |                | (2                      | Portsæt Annullér                              |

Sæt et flueben i boksen under "Vælg alle", herefter markeres alle de oprettede brugere.
 Klik på knappen "Fortsæt".

Herefter vil du få vist en oversigt over alle oprettelserne, og nederst på siden skal du indtaste en svarkode.

| Godkend (svarkoden er gyldig i 4 minutter)<br><u>Sådan godkender du</u> | Kontrolkode: 624 161 4 4 |
|-------------------------------------------------------------------------|--------------------------|
|                                                                         | 7 Godkend Annuller       |

- 3 Sæt kortet i kortlæseren eller tryk "OK" hvis kortet allerede sidder i kortlæseren og tryk på knappen "SIGN".
   4 Indtast kontrolkoden på din kortlæser og tryk på "OK" knappen.
- 5 Indtast din pinkode (den er på 4 cifre og fremsendt pr. brev)
- og tryk på "OK" knappen.
- 6 Indtast svarkoden på Corporate Netbank skærmen.
- 7 Klik på "Godkend" knappen på Corporate Netbank skærmen.

Du får nu en bekræftelse på, at alle brugere er godkendte.

6

Når du har fulgt denne vejledning og bestilt Nordea eID til dine kollegaer og/eller medarbejdere, vil de om ca. en uge modtage en pakke, hvori de finder både kortlæser og Nordea eID kort. Et par dage senere modtager de med posten en pinkode til kortet, hvorefter de er klar som brugere af Corporate Netbank.